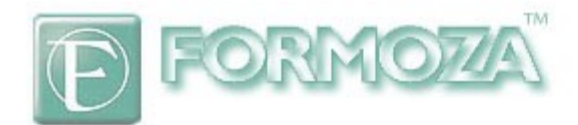

# **CODE.F-CENTRE.RU**

# БАЗА ОБРАЗОВАТЕЛЬНЫХ РЕСУРСОВ Версия 1.2

# РУКОВОДСТВО ПОЛЬЗОВАТЕЛЯ

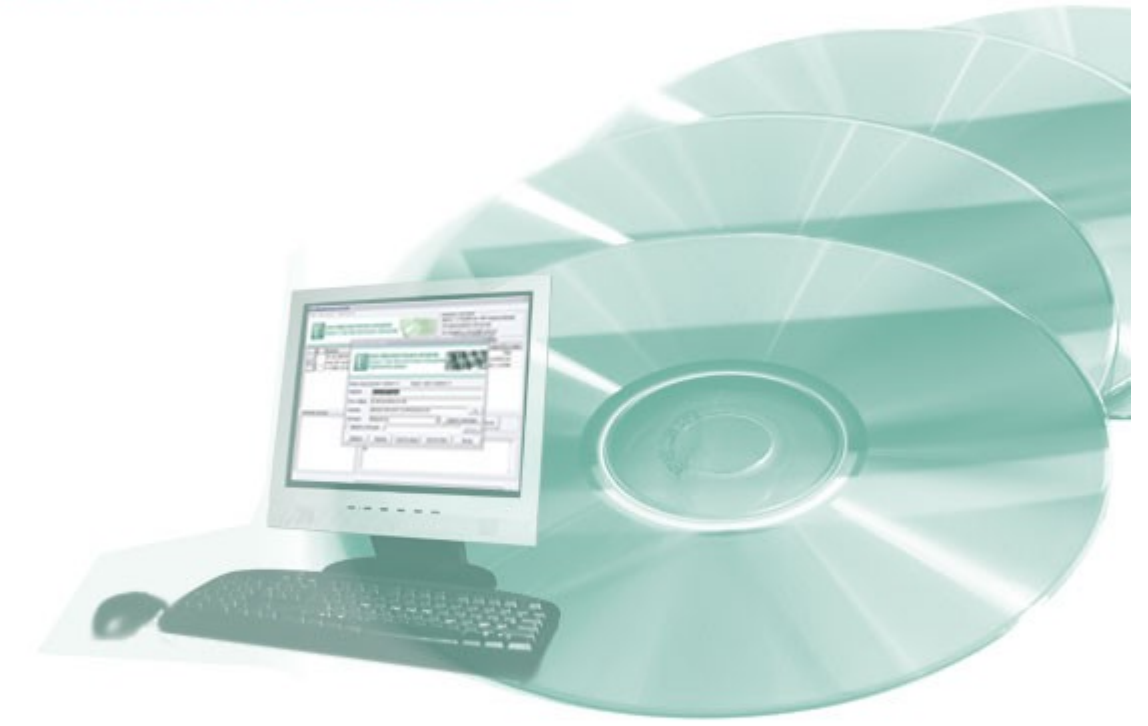

(C) CODE.F-CENTRE.RU

# «База образовательных ресурсов». Руководство пользователя.

### Введение.

Программное обеспечение «База образовательных ресурсов» предназначено для организации многопользовательской работы с цифровыми образовательными ресурсами (далее ЦОР) в образовательном учреждении. По определению ЦОРом можно назвать любую информацию образовательного содержания, хранящуюся в электронном виде. В следствие этого существуют различные концепции цифровых образовательных ресурсов. В каждой из них внешний вид ЦОРов и модель работы с ними формируются разработчиками самостоятельно. Изначально в ПО «База образовательных ресурсов» ЦОРы представляют собой образы компакт дисков CD или DVD в формате ISO. Основная задача данной программы - организовать совместный доступ (по сети) и систематизировать эти образы.

### Текущий функционал «Базы образовательных ресурсов» версии 1.2

- 1) База данных для \*\* дисков + их ISO образы.
- 2) Редактирование базы данных.
- Возможность поиска, систематизации по категориям + возможность добавления комментариев и изображения обложки.
- 4) Работа с образом на клиентском компьютере так же, как с физическим компакт-диском
- 5) Создание ISO бразов CD/DVD и занесение их в базу данных.
- 6) Запись ЦОРов на CD/DVD носитель.
- 7) Разграничение прав доступа.

#### Планируемые усовершенствования в версии 1.3

- 1) Синхронизация/Выгрузка ЦОРов с другого сервера.
- 2) Улучшение пользовательского интерфейса.
- 3) Возможно, поддержка других типов ЦОРов.
- 4) Веб-интерфейс.
- 5) Поддержка баз данных MySQL.

#### Принцип работы. (раздел важно прочитать системному администратору)

Данные об образах компакт-дисках хранятся в базе данных под Microsoft SQL Server (в стандартной комплектации идёт MSDE). Авторизация на сервере выполняется средствами учётной записи пользователя Microsoft Windows. ISO образы и изображения обложек располагаются в каталоге общего доступа (расшаренной папке) на сервере. Права доступа к ним раздаются пользователям средствами администрирования MS Windows. После подключения к серверу клиентская часть работает с базой данных, в которой помимо названия, описания и др. параметров ресурса указан ещё путь файла-образа относительно файлсервера. При монтировании в виртуальный привод или записи на носитель выбранного образа диска программа обращается непосредственно к файл-серверу и выполняет с образом требуемую операцию.

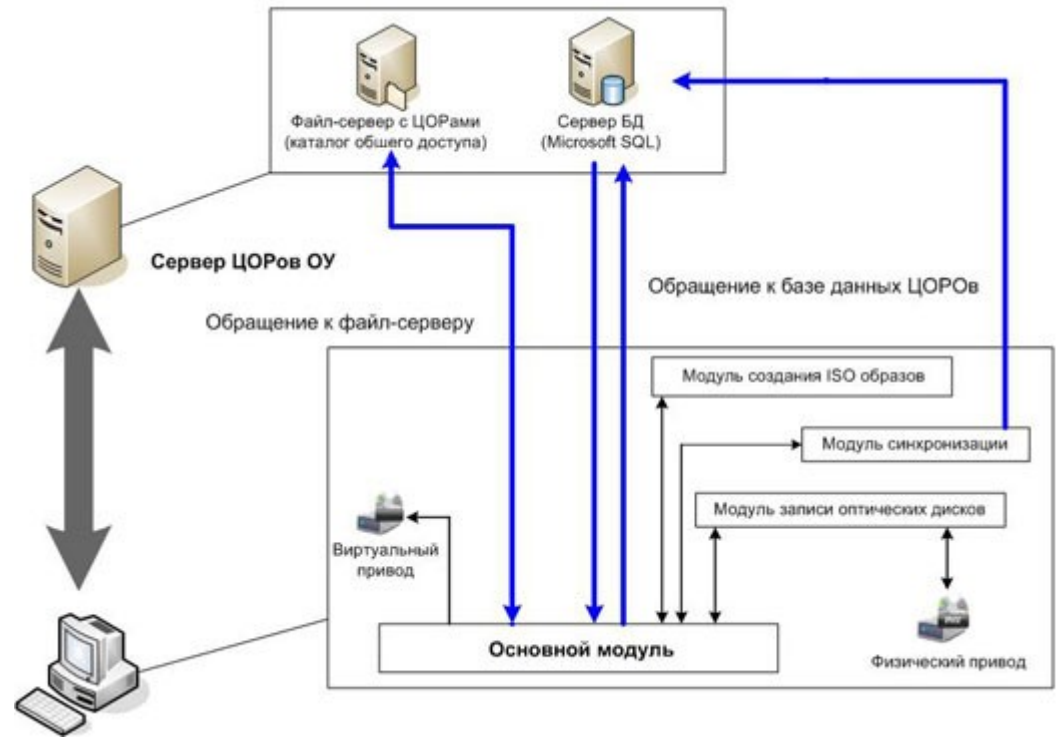

#### Развёртывание сервера. (раздел важно прочитать системному администратору)

- 1) Устанавливается Microsoft SQL Server или MSDE.
- 2) Создаётся база данных с именем erdb1.
- 3) На неё разворачивается backup, входящий в комплект поставки.
- Через Enterprise Manager создаются пользователи с windows авторизацией. В зависимости от потребностей сетевой политики на базу erdb1 им даются права либо только на чтение, либо на чтение и запись.
- 5) Помимо учётных записей пользователей windows существуют пользователи, занесённые в саму базу данных. Их логины и пароли не зависимы от windows авторизации. Для добавления пользователей посредством клиентской части «Базы образовательных ресурсов» требуется зайти с логином администратора (по умолчанию в развёрнутой базе есть пользователь «Администратор» с паролем «sample\_password»). Далее в меню «безопасность—пользователи и пароли» можно работать с внутренними учётными записями пользователя. Пользователь ожет сенить свой пароль при поощи пункта главного меню «Безопасность-УИзменить свой пароль»

| Редактор пользователей                   |                                                                                                    | × |
|------------------------------------------|----------------------------------------------------------------------------------------------------|---|
| red_kent<br>prepod<br>Лёша Силин<br>Тело | Идентификактор<br>Пользователь<br>Пароль<br>Отображать пароль<br>Разрешить изменение базы данных<br>Оператор синхронизации<br>Добавить Изменить Удалить |   |

6) Создаётся папка каталог с общим сетевым доступом. Пользователям с windows авторизацией так же раздаются права.

## Работа с клиентской частью программы.

Установка.

- 1) Устанавливается программа Daemon Tools из комплекта поставки.
- 2) Устанавливается клиентская часть «Базы образовательных ресурсов» в тот же каталог, что и Daemon
- 3) В настройках Daemon Tools убирается галочка безопасного режима монтирования.

#### Конфигурирование

1) При запуске программы заходим в «Параметры подключения»

| Конфигурация подключения к БД |        |
|-------------------------------|--------|
| Сервер red_portable_2         |        |
| Пользователь                  |        |
| Пароль                        |        |
| Префикс файл-сервера          |        |
| 🔽 Windows авторизация         |        |
| Сохранить                     | Отмена |

- 2) Указываем сервер базы данных
- 3) Указываем префикс файл-сервера (сетевой путь к каталогу общего доступа).
- 4) После перезагрузки программы вводим внутренний внутренний логин и пароль.

| Авторизация      |                             |             |            |
|------------------|-----------------------------|-------------|------------|
| <b>5838</b>      | образовательных ре          | сурсов.     | C          |
| Bepci            | ія 1.2. Для образовательных | учреждений. |            |
| 0.00000000       |                             |             |            |
| Авторизация      |                             |             |            |
| Имя пользователя | Администратор               | Вход        | Отмена     |
| Пароль           | *****                       | Параметры п | одключения |
| 🔽 Coxp           | анять пароль                |             |            |

#### Приступая к работе.

| База обр                                                                                                    | аза образовательных ресурсов                                                                                                    |                                                         |                                                |                                                                                                    | ×                                                        |                  |
|----------------------------------------------------------------------------------------------------|----------------------------------------------------------------------------------------------------|---------------------------------------------------------|------------------------------------------------|----------------------------------------------------------------------------------------------------|----------------------------------------------------------|------------------|
| Файл                                                                                                    | База да                                                                                                    | анных Безопасность Синхро                               | низация                                        |                                                                                                    |                                                          |                  |
|                                                                                                    | Ð                                                                                                    | <b>База образовательн</b><br>Версия 1.2. Для образовате | ЫХ РЕСУРСОВ.<br>Ельных учреждений.             | Сведения о программе<br>Версия 1.2. Разработчик:<br>Тех.поддержка: red_kentr<br>(C) CODE.F-CENTRE.<br>Ваш файл-сеовео:<br>Ваша административная гр | РПГК Формоза Ию<br>@f-centre.ru<br>RU 2007<br>уппа admin | заново           |
|                                                                                                    | ID                                                                                                    | Название                                                | Описание                                       | Категория                                                                                                    | Путь к образу                                            | Состояни 📥       |
|                                                                                                    | 3                                                                                                    | Материаловедение                                        | Электронное учебное пособие "Метериаловедение" | Технологии                                                                                                    | vol1\matereal                                            | False            |
|                                                                                                    | 45                                                                                                    | Механика                                                | Двигатели, автотехника, трактора и.т.п         | Технологии                                                                                                    | vol4\clippart.iso                                        | False            |
|                                                                                                    | 5                                                                                                    | Основы прокатного производ                              |                                                | Технологии                                                                                                    | vol1\pp                                                  | False            |
| ==>                                                                                                    | 58                                                                                                    | Практикум слесаря по ремона                             |                                                | Технологии                                                                                                    | vol4\traktor.iso                                         | False            |
|                                                                                                    | 27                                                                                                    | Практикум электромонтёра                                |                                                | Технологии                                                                                                    | vol3\electro.iso                                         | False            |
|                                                                                                    | 16                                                                                                    | Программное управление ста                              | Компьютерный практикум для начального професси | Технологии                                                                                                    | vol2\mydisc.iso                                          | False 🚽          |
|                                                                                                    | 68                                                                                                    | Сельское хозяйство 1                                    | Диск 1                                         | Технологии                                                                                                    | vol5\selhos_tech                                         | False            |
|                                                                                                    | 69                                                                                                    | Сельское хозяйство 2                                    | Диск 2                                         | Технологии                                                                                                    | vol5\selhos_tech                                         | False            |
| _                                                                                                    | 55                                                                                                    | Устройства сигнализации, це                             |                                                | Технологии                                                                                                    | vol4\scb.iso                                             | False 🎽          |
| Кате<br>Биолс<br>Инфо<br>Истор<br>Лите<br>Необ:<br>ОБЖ<br>ОбЩе<br>Разно<br>Селы<br>Техто<br>Физиі<br>Химия<br>Экони | стории р<br>огня/Эк<br>транные<br>орматика<br>рия<br>ратура<br>матика<br>ходимое<br>ествозна<br>ское хо:<br>овая<br>ское хо:<br>овая<br>ское хо:<br>овая<br>ское хо:<br>овая<br>ологии<br>ка<br>я<br>омика | есурсов<br>ология<br>я языки<br>а<br>э                  | Поиск                                          | Изображение                                                                                                    | Точная строка<br>Нестрогое                               | Искать<br>BEDDER |

Элементы главного окна программы:

- 1) Таблица ресурсов. Отображает данные ресурсов из категории или результаты поиска.
- 2) Список категорий. Предназначен для просмотра категорий ЦОРов и выбора категории для просмотра её содержимого.
- 3) Строка поиска ресурсов. Контекстный поиск.
- Описание ресурса. + изображение обложки. Текст комментариев или описания ресурса + Изображение обложки. Для просмотра полноразмерного изображения нужно щёлкнуть левой кнопкой мыши на уменьшенное изображение справа от описания ресурса.
- 5) Для того, чтобы начать работу с образовательным ресурсом, нужно щёлкнуть правой кнопкой мыши на ресурс и в контекстном меню выбрать пункт «Смонтировать образ». После этого содержимое компактдиска появится в виртуальном CD/DVD приводе.
- 6) Пункты контекстного меню: «Смонтировать образ» (см. пункт 5), Размонтировать образ извлекает образ диска из виртуального CD/DVD привода, записать диск запускает утилиту для записи компакт-

дисков из ISO образа, «Удалить» – удаляет из базы данных запись о выбранном ресурсе. Файл образа удаляется вручную. «Добавить/Редактировать» - Включает окно редактора ресурсов.

Редактор ресурсов:

| Добавление ново | го образа 📧                                                                                         |
|-----------------|----------------------------------------------------------------------------------------------------|
|                 | аза образовательных ресурсов.<br>Ерсия 1.2. Для образовательных учреждений.<br>Адактор базы данных. |
| Индекс редакт   | ируемого элемента 59 Индекс нового элемента 74                                                      |
| Название        | История ЕГЭ                                                                                         |
| Имя файла       | vol4\history_ege.iso                                                                                |
| Описание        | Подготовка к ЕГЭ по истории >>>                                                                     |
| Категория       | История Удалить категорию                                                                           |
| Новая категори  | 1я Добавить категорию                                                                               |
| Изображение     | Просмотр                                                                                            |
| Добавить рес    | урс Изменть ресурс Очистить ввод Очистить базу Выход                                                |

- 1) Окно редактора ресурсов содержит поля для заполнения данных о ресурсе.
- 2) При нажатии кнопки «Изменить ресурс» занесённые в поля значения присваиваются выбранному ресурсу.
- 3) При нажатии кнопки «Добавить ресурс» в базу данных добавляется новый ресурс с занесёнными в поля данными.
- 4) Кнопка «Очистить ввод» очищает поля в случае если не нужно править имеющиеся данные.
- 5) Кнопка «Очистить базу» (ей лучше не пользоваться :)) очищает базу данных.
- 6) Так е есть возможность добавлять, удалять категории, редактировать описание и добавлять изобраежения.
- 7) Для изображения следует указывать сетевой путь. Желательно чтобы графический файл находился в на том же сервере, что и образы ЦОРов.